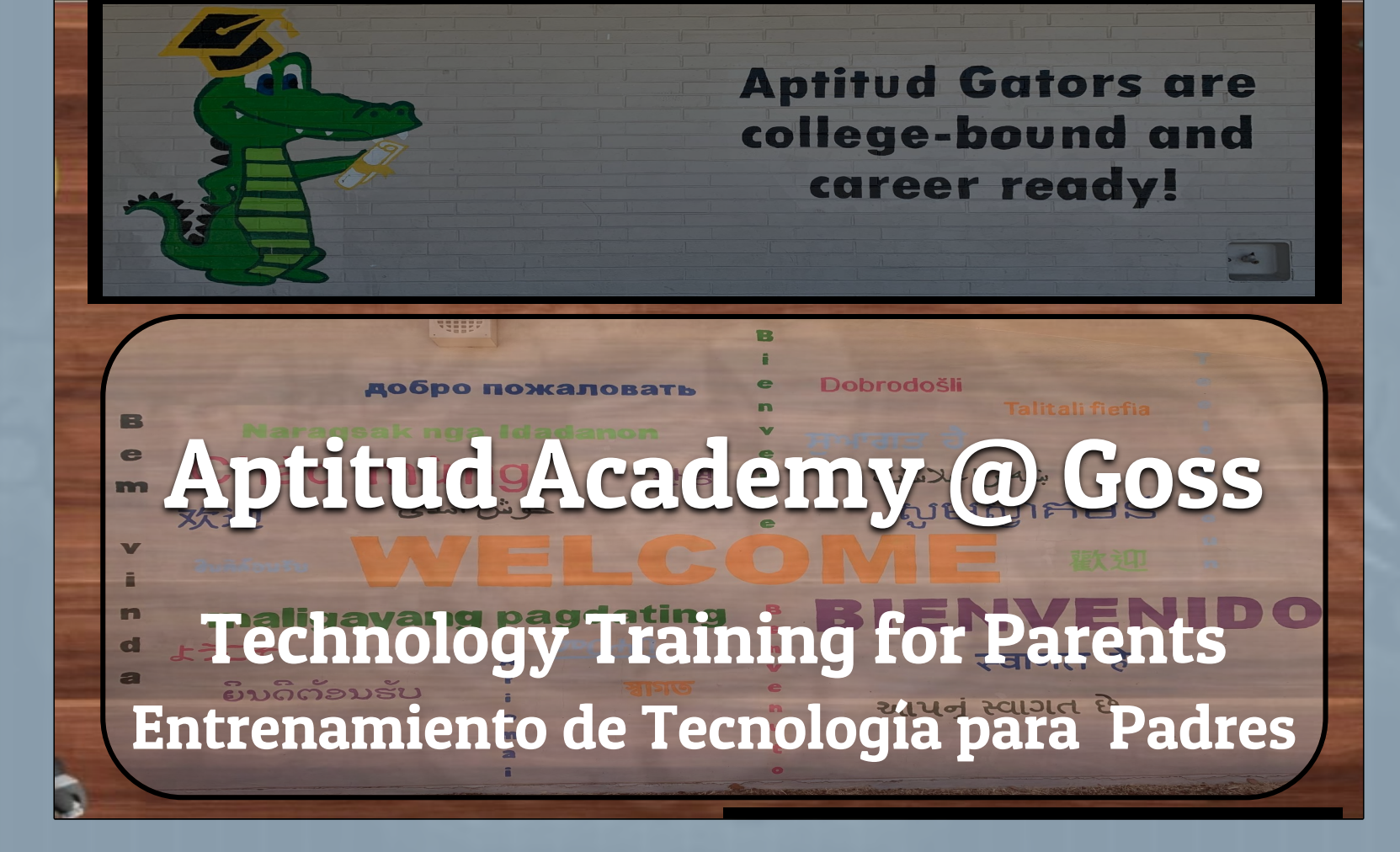

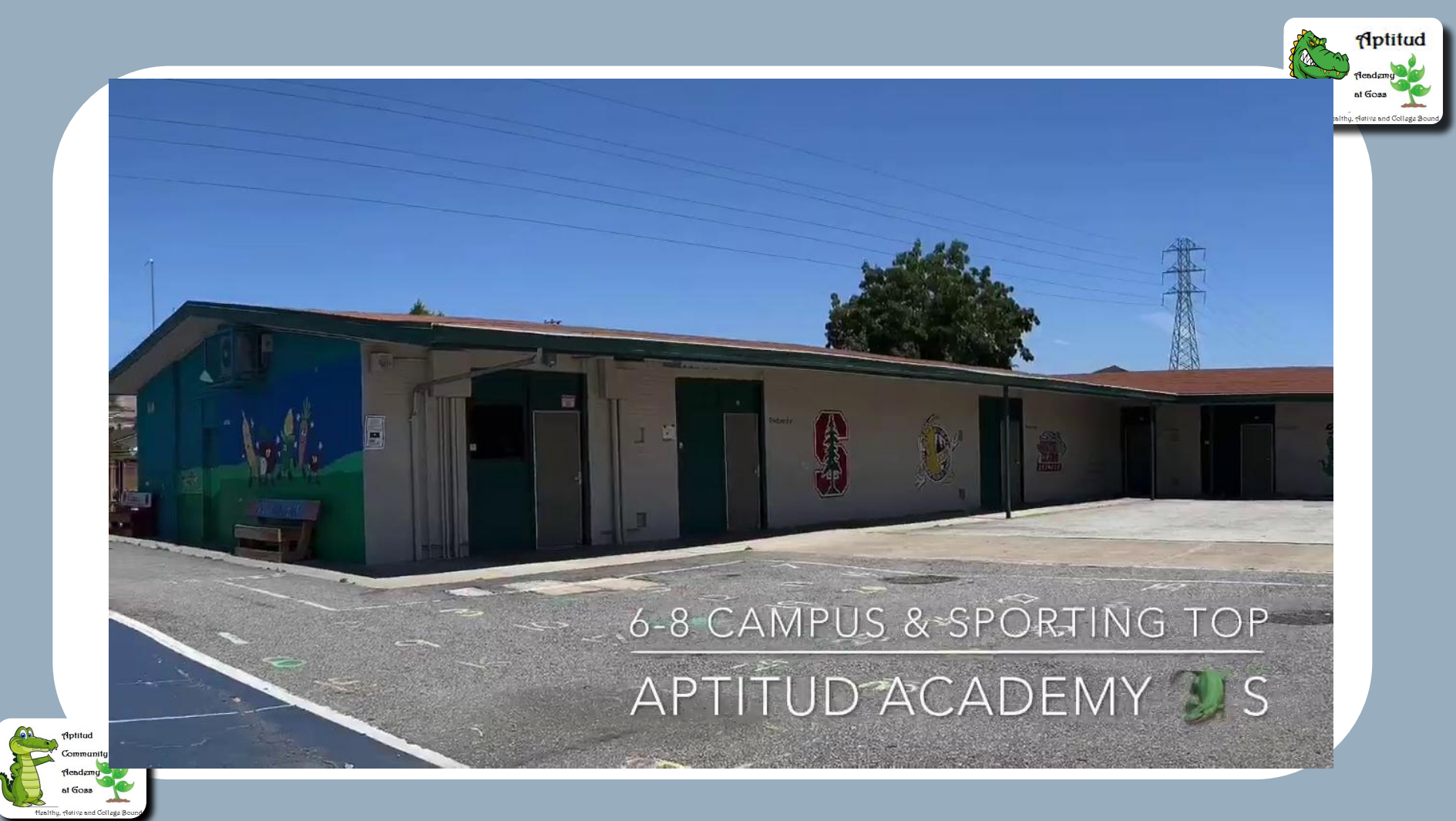

#### Applitud Renderny al Goss Healthy, Retries and College Seco

# Hello! iHola!

I am Mr. Manluco, Subdirector/AP Soy la Sra. Burgara, Community Liaison Please share your name, child's grade/name or teacher, and what you hope to learn today <u>in the</u> <u>CHAT</u>.

<u>En el CHAT</u>: Comparta su nombre, el nombre de su hijo/a o maestro y lo que espera aprender hoy.

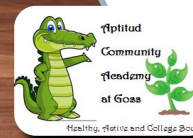

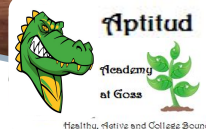

+36

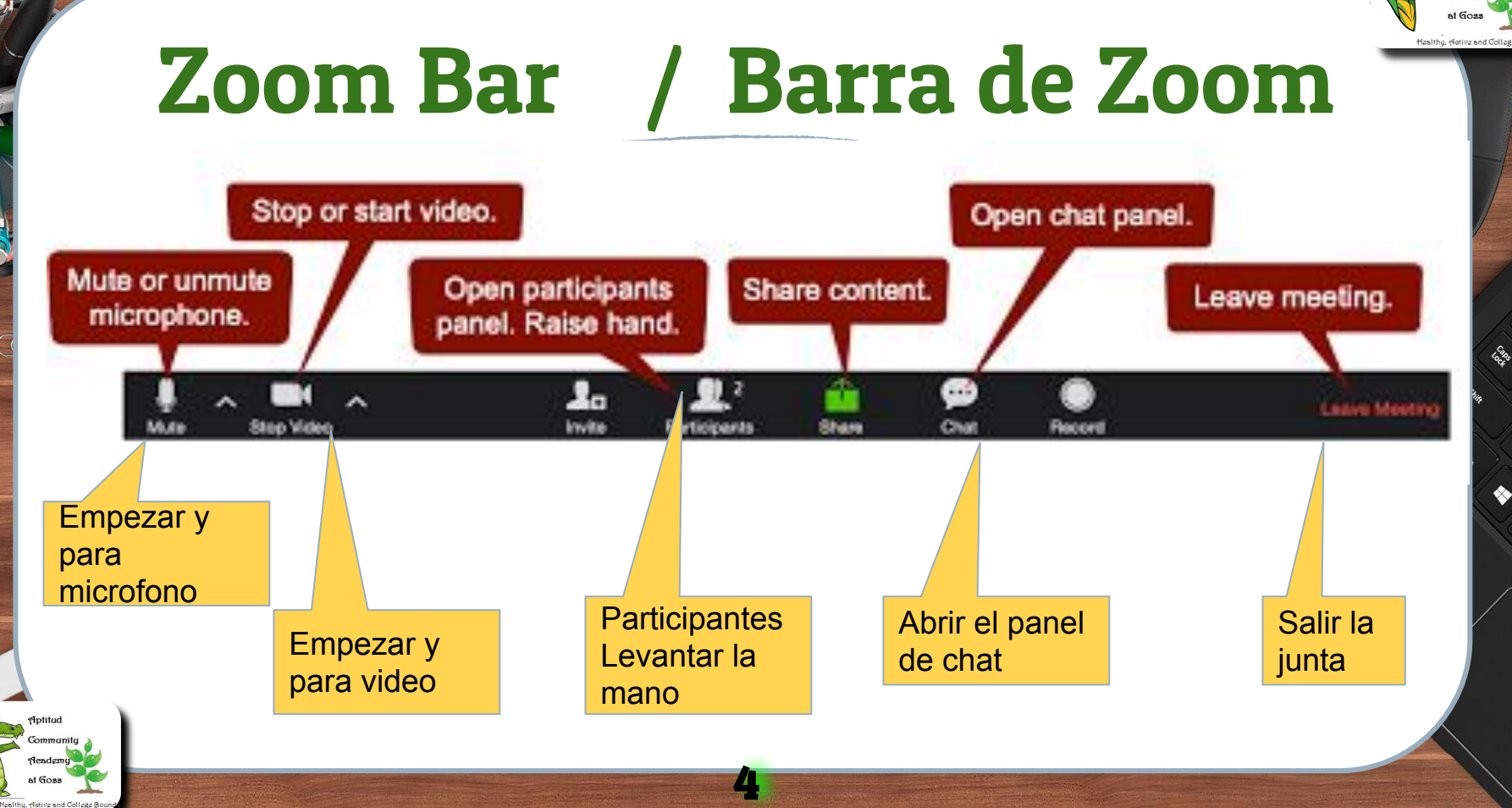

# Our Website / Nuestro Sitio Web

100 mars 22 34

tud

136

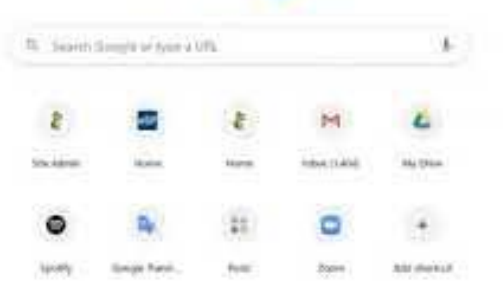

Google

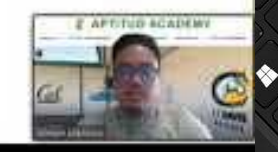

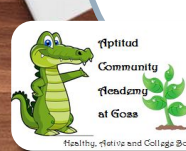

# **APTITUD.arusd.org**

icos anti Si sint

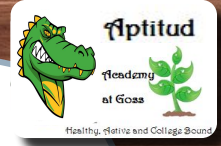

# **APTITUD.arusd.org**

#### **5** Sections

- 1. Teachers, Staff, News, & Calendar
- 2. Schedule & School Student Handbook, and more
- 3. Distance Learning Lessons & Announcements
- 4. Parent Resources
- 5. School Programs

#### **Cinco Secciones**

- 1. Maestros, Personal, Noticias y Calendario
- 2. Horario y Manual de Estudiantes de Escuela, y mas
- 3. Aprendizaje a Distancia Lecciones y Anuncios
- 4. Recursos para Padres
- 5. Programas de Escuela

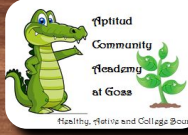

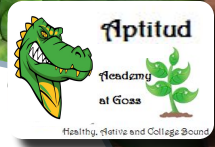

# Session 1: Platform Basics / Sesión 1: Conceptos básicos de las plataformas

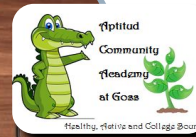

Adopted for Aptitud Academy from Dorsa Elementary

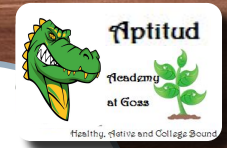

# Objectives

Objetivos

Become familiar with online platforms in order to support your children during Distance Learning

- 1. ParentSquare
- 2. Zoom
- 3. Google Classroom
- 4. Seesaw

Questions at the end of each section

Familiaricese con las plataformas en línea para ayudar a sus hijos durante el aprendizaje a distancia

- 1. ParentSquare
- 2. Zoom
- 3. Google Classroom
- 4. Seesaw

Preguntas al final de cada sección.

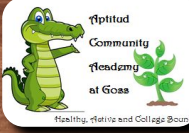

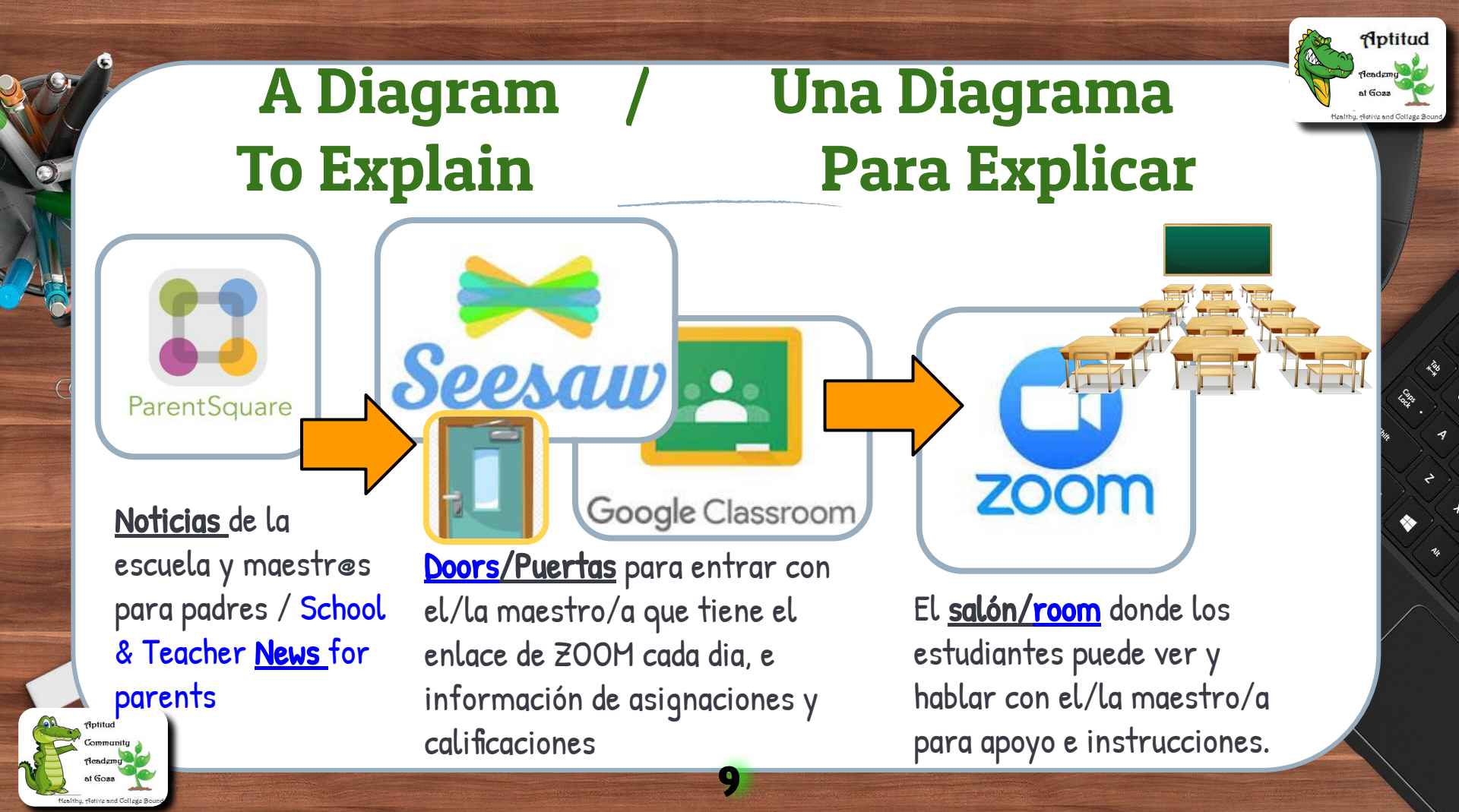

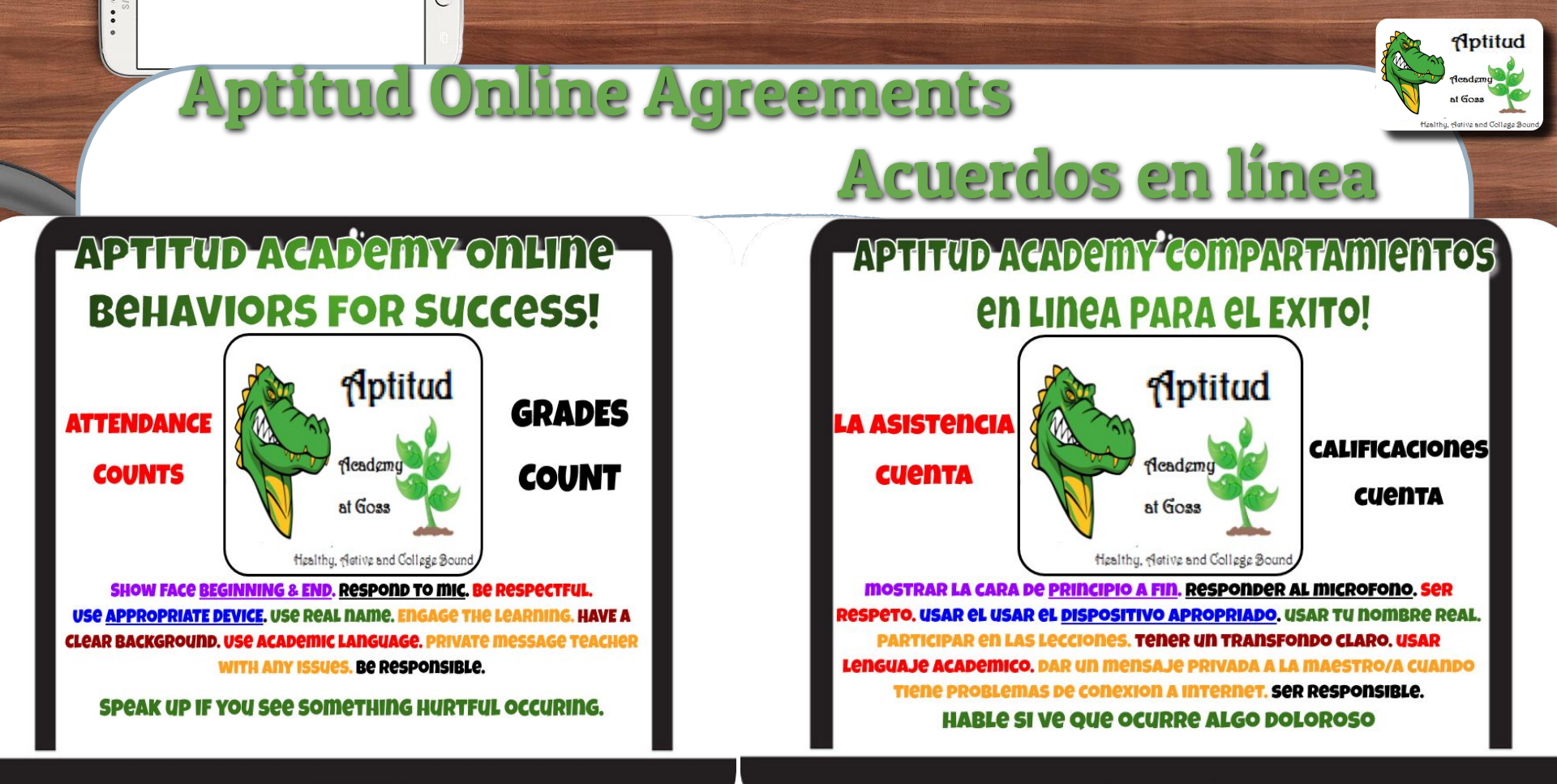

At GO28

# School Devices / Dispositivos escolares

Aptitud

Hastithu eletina and Collada

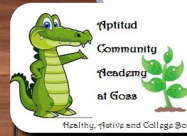

# How to Log On /

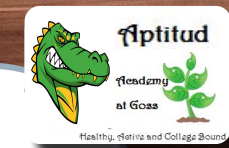

# Cómo Iniciar La Sesión

You will need your child's Login and Password information.

#### For example:

- Login: stu420\_\_\_\_
- > Password: \_\_\_\_stU

(Please refer to the Class Assignment Letter) Necesitará la información de inicio de sesión y contraseña de su hijo.

#### Por ejemplo:

- Inicio de sesión: stu420\_\_\_\_
- > Contraseña: \_\_\_\_stU

(Consulte la carta de asignación de clases)

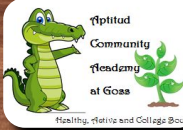

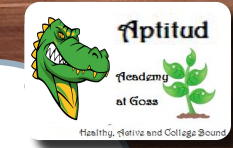

### Let's Try It! iVamos a Intentarlo!

R

- > Open the Chromebook or iPad
- Login using your child's Login & Password

- Abra el Chromebook o iPad
- Inicie sesión con el nombre de usuario y la contraseña de su hijo

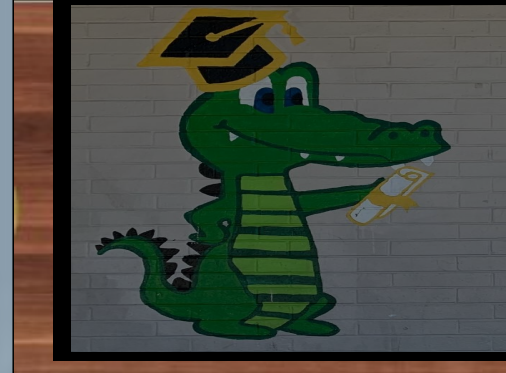

Aptitud Gators are college-bound and career ready!

#### Parent Communication. Comunicación con los Padres.

How can I find out school news? ¿Cómo puedo obtener noticias de la escuela?

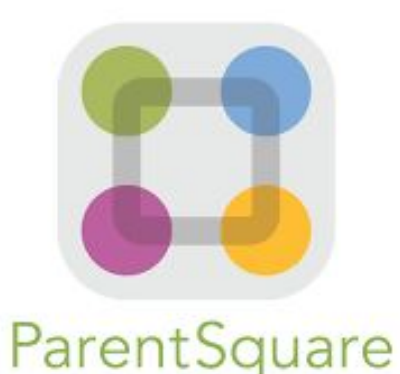

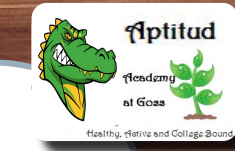

# Parent Square is

ParentSquare

- The best place to get teacher updates and school news
- > Enter with mobile phone, tablet/iPad, or computer
- Get alerts by email or text <u>in the</u> <u>language you want</u>!
- > Parent square <u>automatically</u> <u>translates</u>!

- El mejor lugar para obtener actualizaciones de los maestros y noticias de la escuela
- Entrar con el móvil, tableta, or computadora
- Recibir alertas como correo electrónico o mensaje de texto <u>en el</u> <u>idioma que quieras</u>!
- > Parent Square te <u>traduce</u> <u>automaticamente</u>!

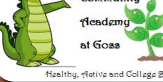

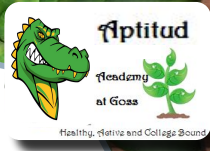

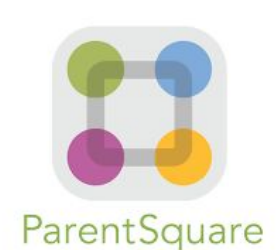

**Computadora/Laptop** 

# ¿Qué es ParentSquare?

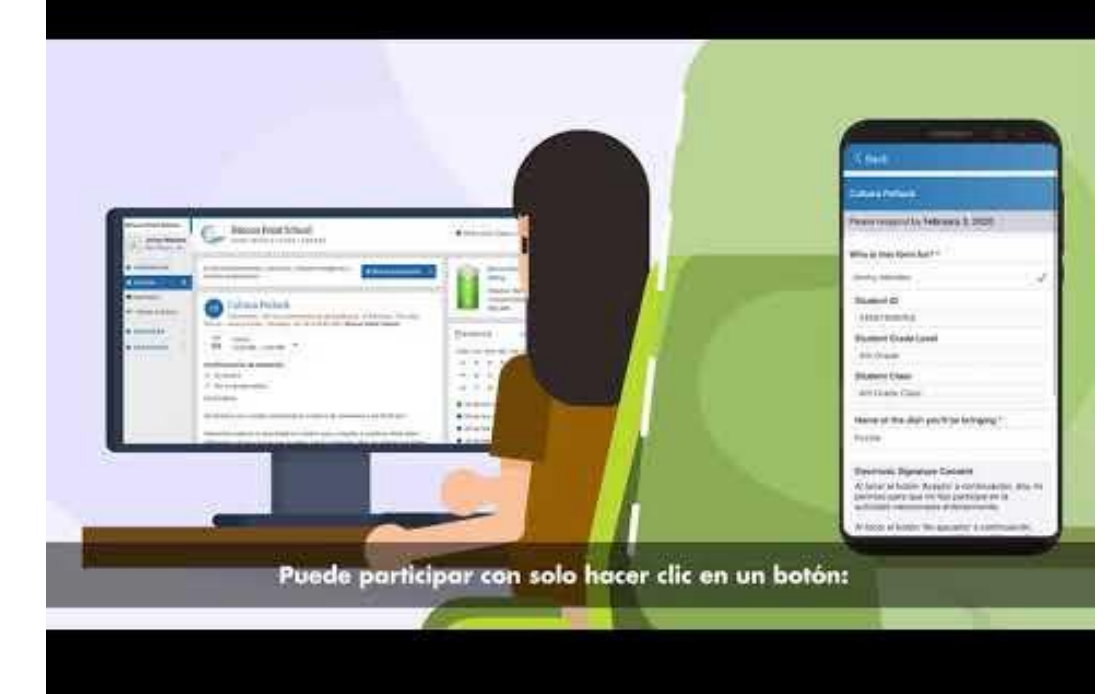

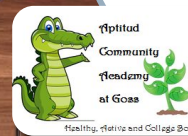

0.000

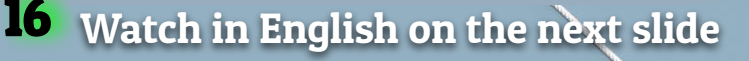

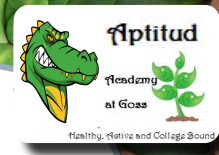

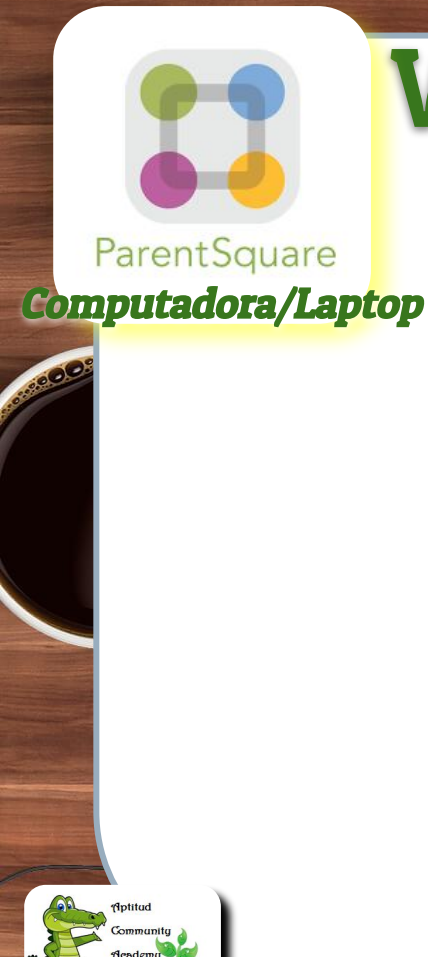

at Goas

# What is ParentSquare?

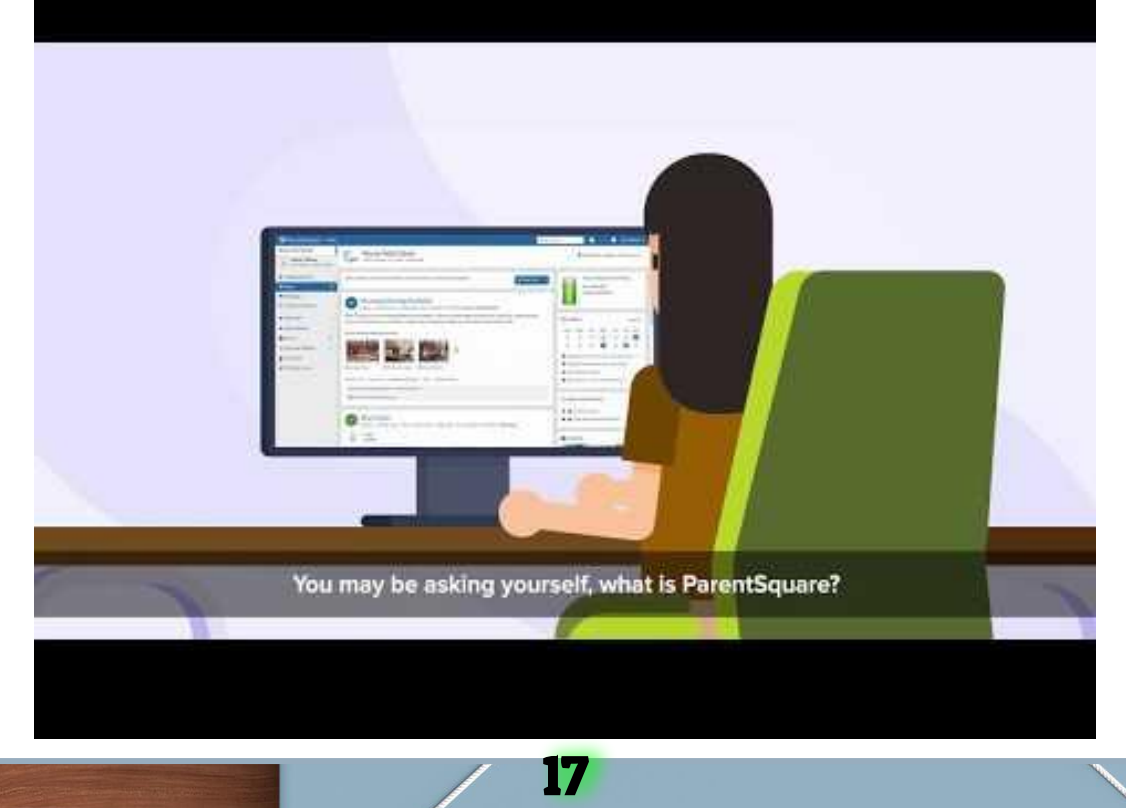

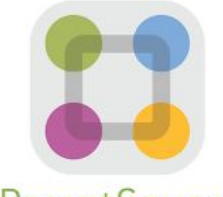

#### ParentSquare Mobile/Tablet

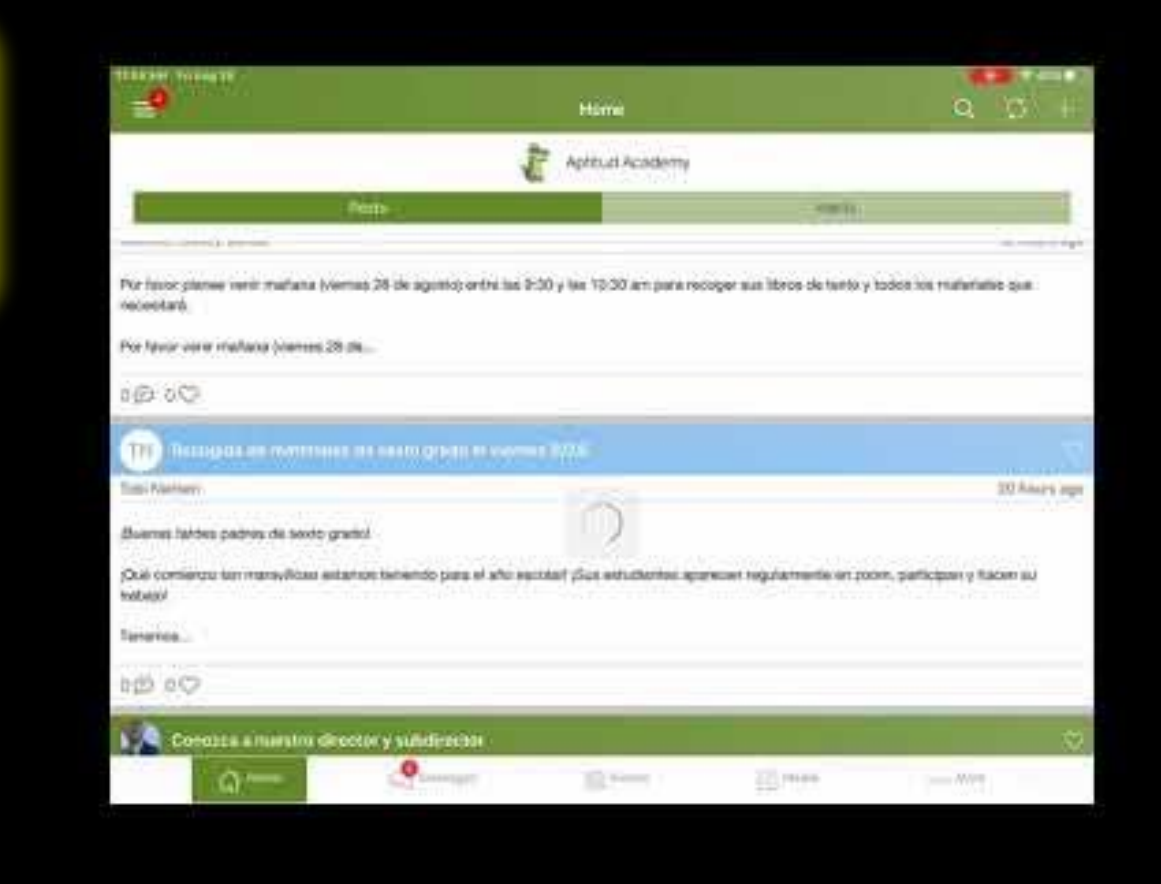

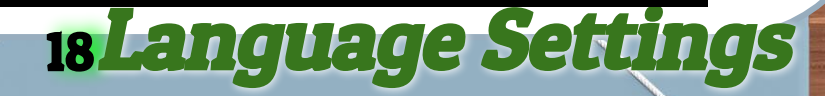

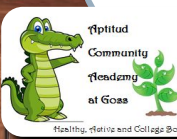

20000

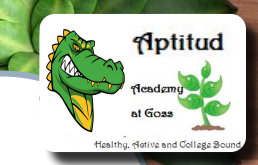

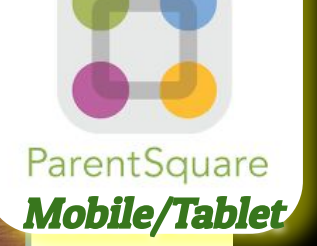

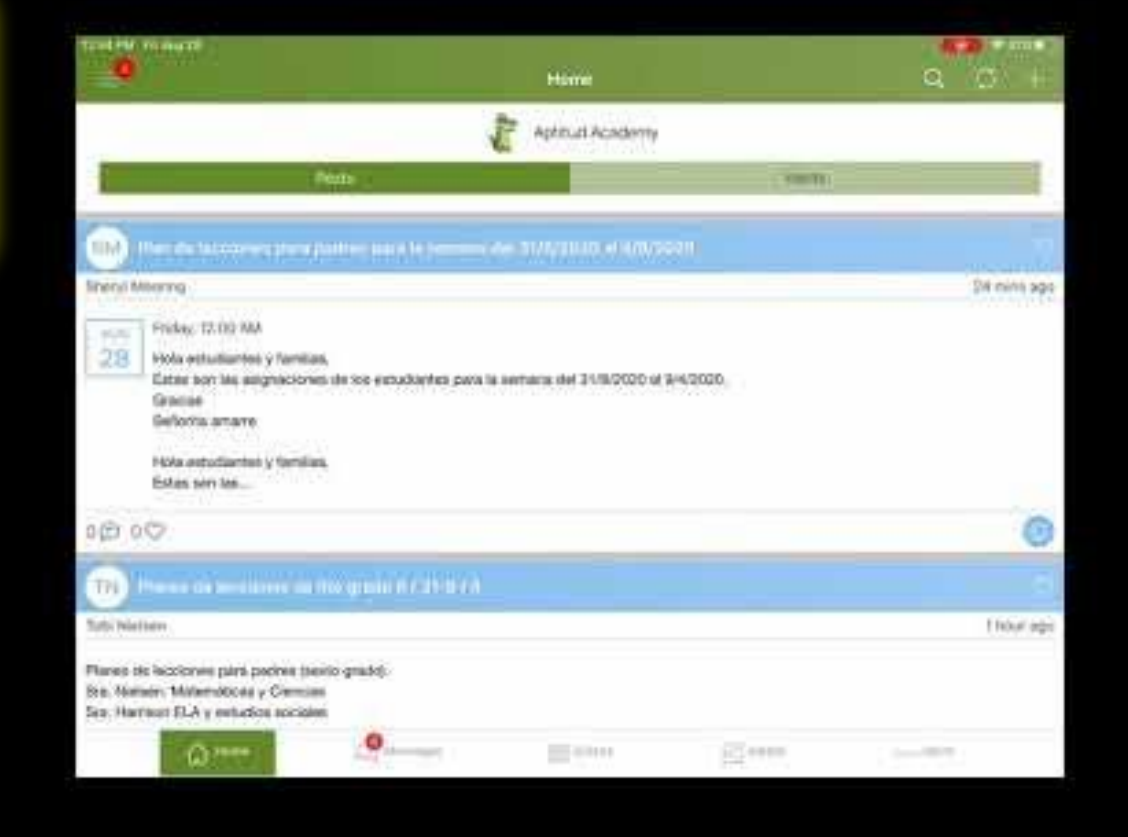

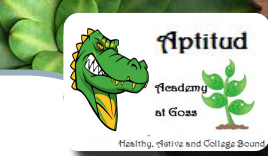

### **19 Notification Settings**

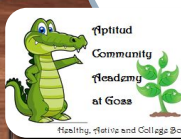

------

# Aptitud ParentSquare

### Let's take a tour!

### iHagamos un recorrido!

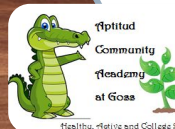

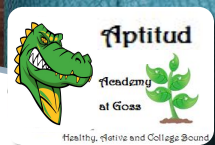

ParentSquare

20

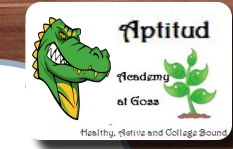

#### Let's Get Connected iVamos a Conectarnos!

- > On the app, enter your email or cell phone number.
  - On the web, click 'Sign In', then under 'Sign Up' section, put your email or phone number and click '"Go".

- En la aplicación, ingrese su correo electrónico o número de teléfono celular.
- En la web, haga clic en "Iniciar sesión", luego en la sección "Registrarse", ingrese su correo electrónico o número de teléfono y haga clic en "Ir".

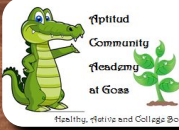

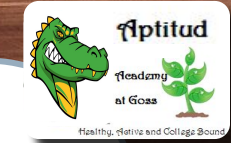

#### Language Preferences

- On a browser, click on your name to update your language preferences.
- > On the app go to Account > Preferences from the menu.

#### Preferencias de idioma

- En un navegador, haga clic en su nombre para actualizar sus preferencias de idioma.
- En la aplicación, vaya a Cuenta>
  Preferencias en el menú.

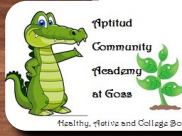

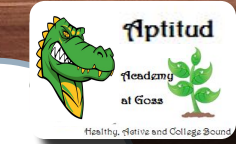

### **Sending Messages**

On the web, you can click "Messages" in the sidebar and start a direct conversation by clicking "New Message".

On the ParentSquare App, you can tap on "+" sign to start a new message.

### Enviando mensajes

- En la web, puede hacer clic en "Mensajes" en la barra lateral e iniciar una conversación directa haciendo clic en "Nuevo mensaje".
- En la aplicación Parent Square, puede tocar el signo de "+" para iniciar un nuevo mensaje.

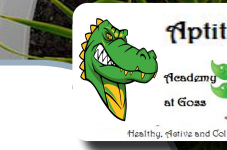

# QUESTIONS? Hay preguntas sobre Parent Square?

Ponlo en el chat! Put it in the chat!

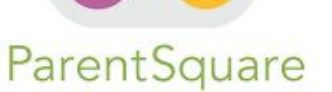

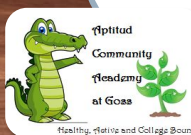

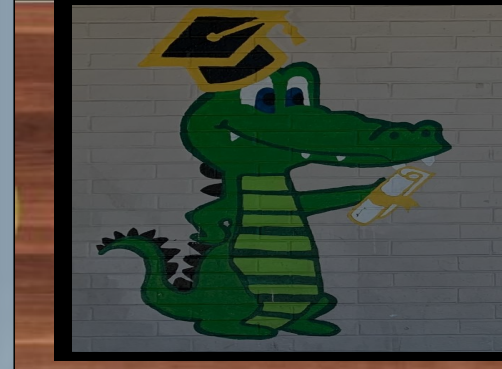

Aptitud Gators are college-bound and career ready!

zoom

The room for your online classes. El <u>salón</u> de las clases en línea.

Where do students go to see their teachers every day at 9 am A donde los estudiantes pueden ir para ver a sus maestros todos los días a las 9 de la mañana

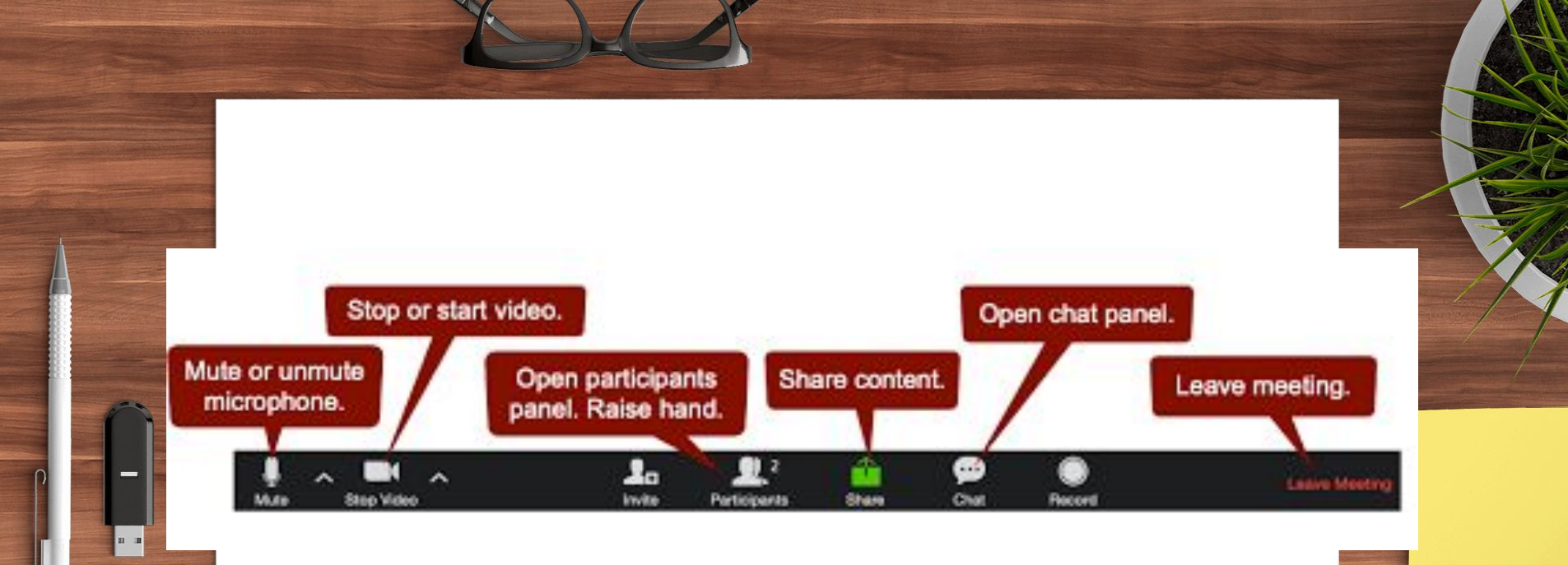

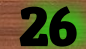

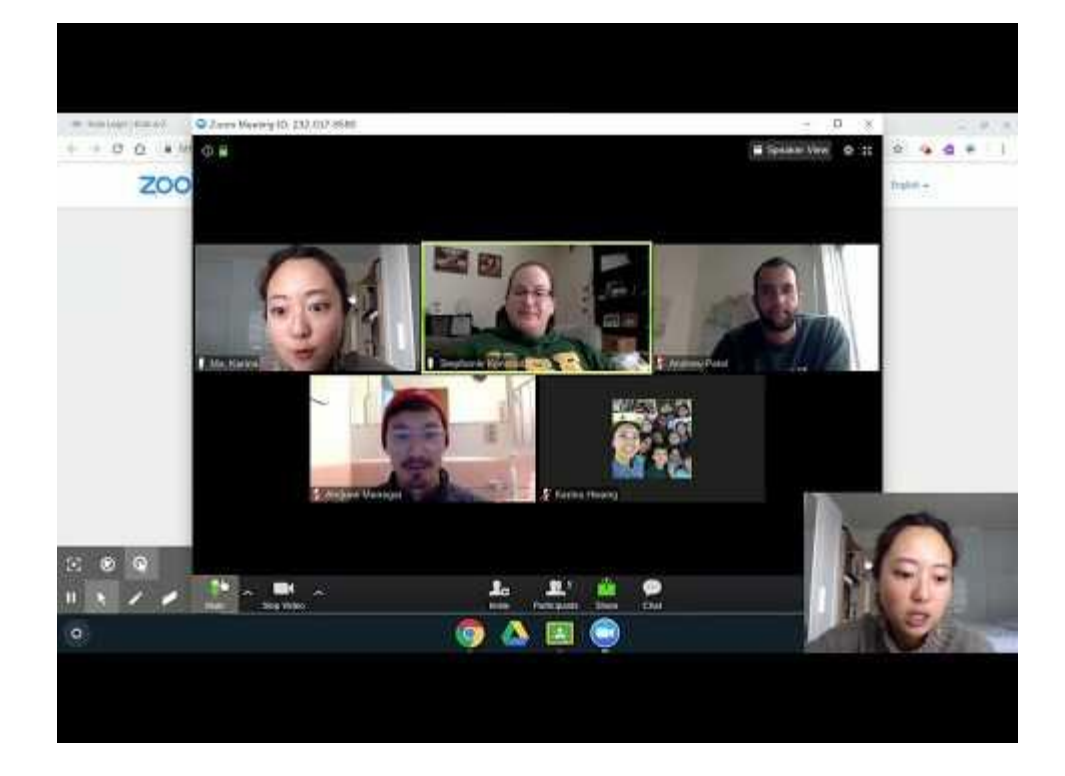

27

Aptitud Alcodemy al Goas

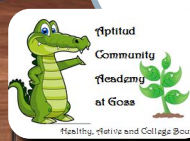

5.000°

#### 6 Pasos Para Usar Zoom

12 13

14

11

19 20

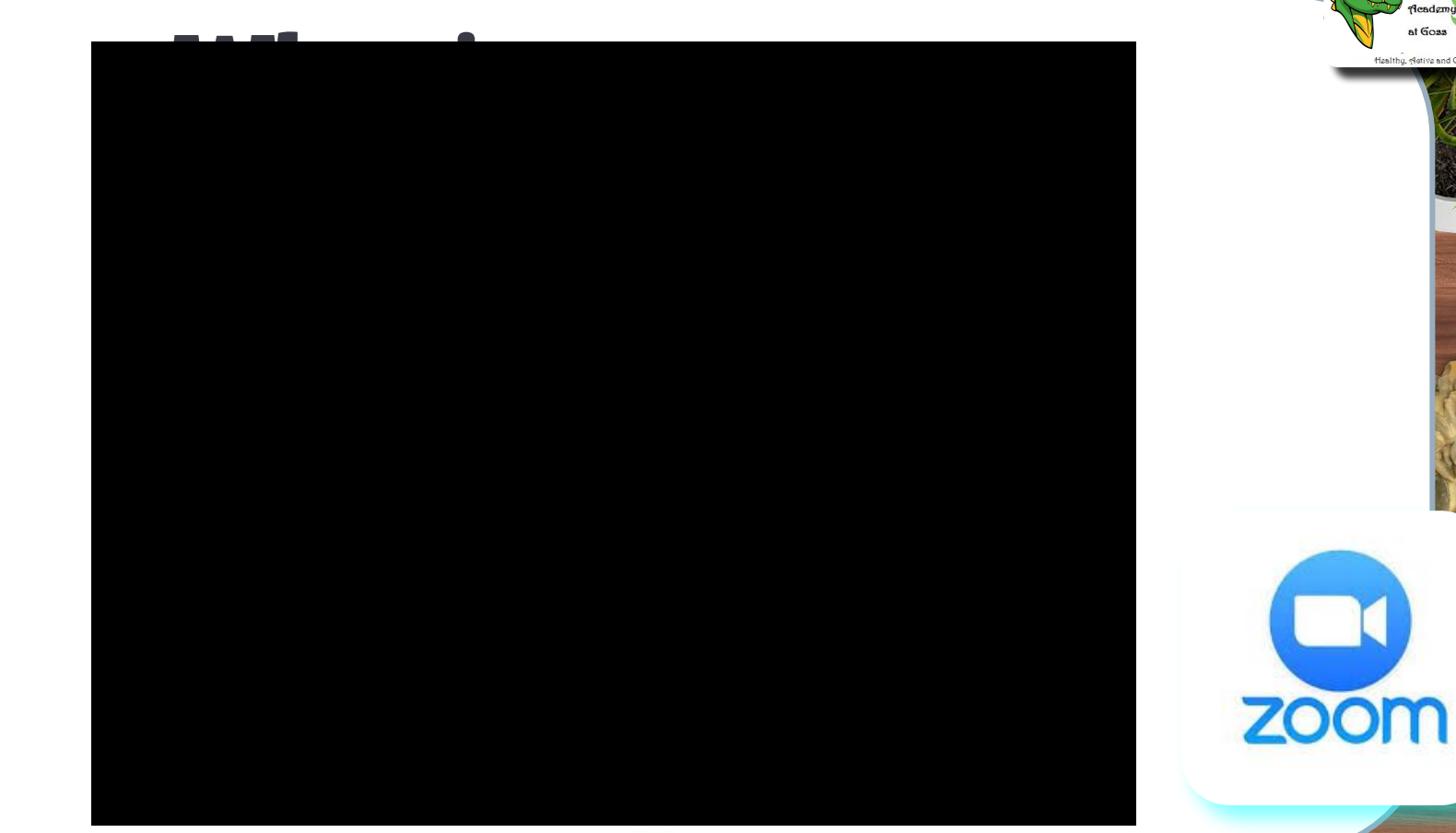

28

Aptitud

at Goss Healthy, Active and College Sou

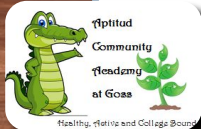

6

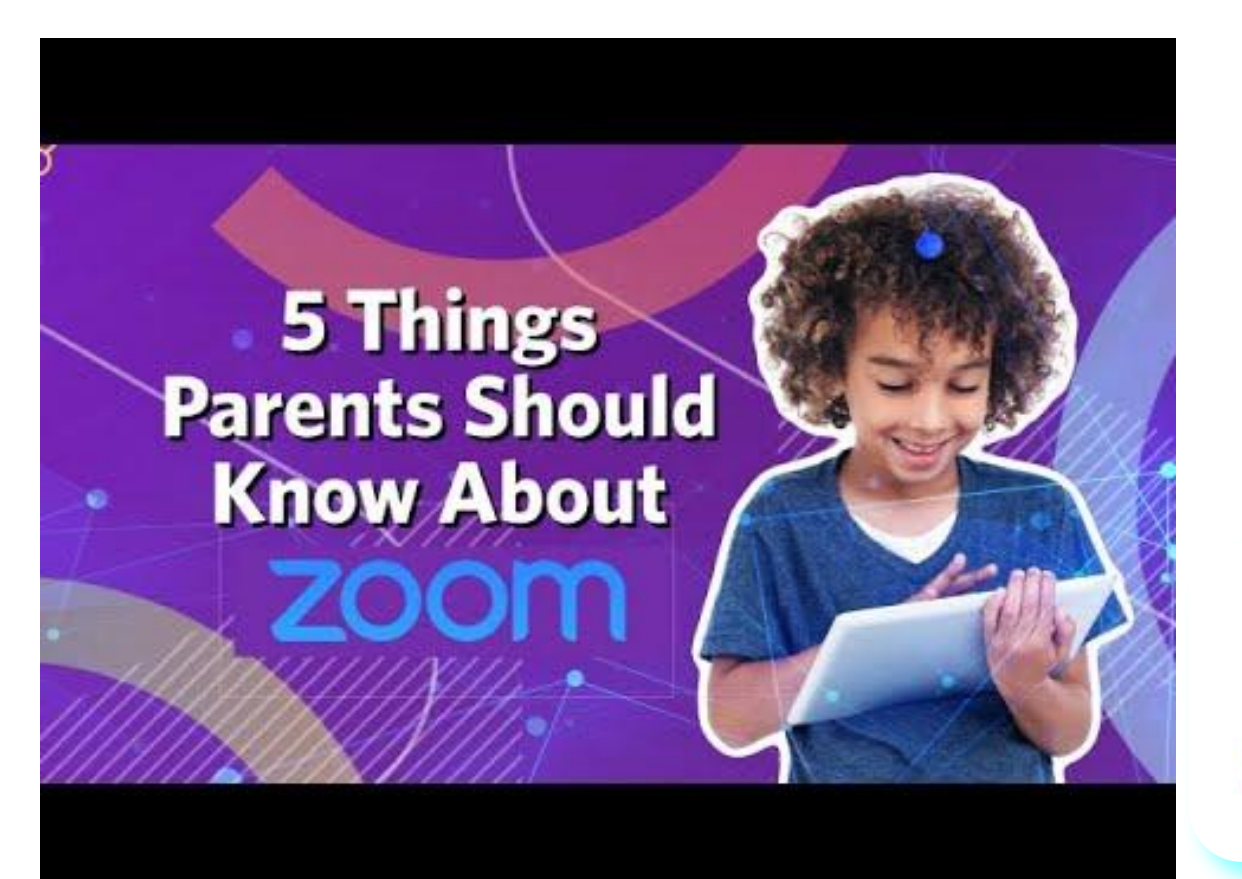

Aptitud

Hastithu eletina and Collada

zoom

Applitud Community Readsmy at Goas

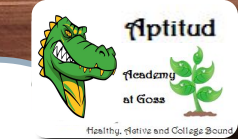

### **Zoom Class Meetings**

Teachers will send Zoom Meeting Information such as:

- https://zoom.us/join
- > Meeting ID
- > Password

They may send a link that students simply have to click to join.

niones de Clase de Zoom Los maestros enviarán información de la reunión de Zoom, como:

- https://zoom.us/join
- > ID de la reunión
- > Contraseña

30

Pueden enviar un enlace en el que los estudiantes simplemente tienen que hacer clic para unirse.

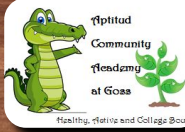

#### Example/ Ejemplo

#### Join Zoom Meeting/Unete a la Reunion en Zoom https://us02web.zoom.us/j/3341103040?pwd=dkhxZzBS c2RzdzBjS05EUmFzM1VyUT09 Monting JD: 224 110 2040

Meeting ID: 334 110 3040

Passcode:

31

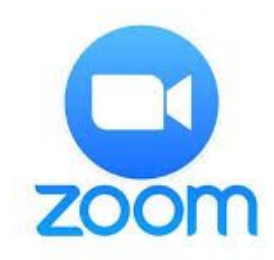

Aptitud

Hanithy, elective and Collada

# Let's Practice Vamos a Practicar

32

- https://zoom.us/join
- > Meeting ID:

https://zoom.us/join

Aptitud

> ID de la reunión:

> Passcode:

> Código de acceso:

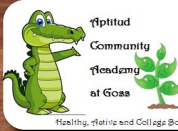

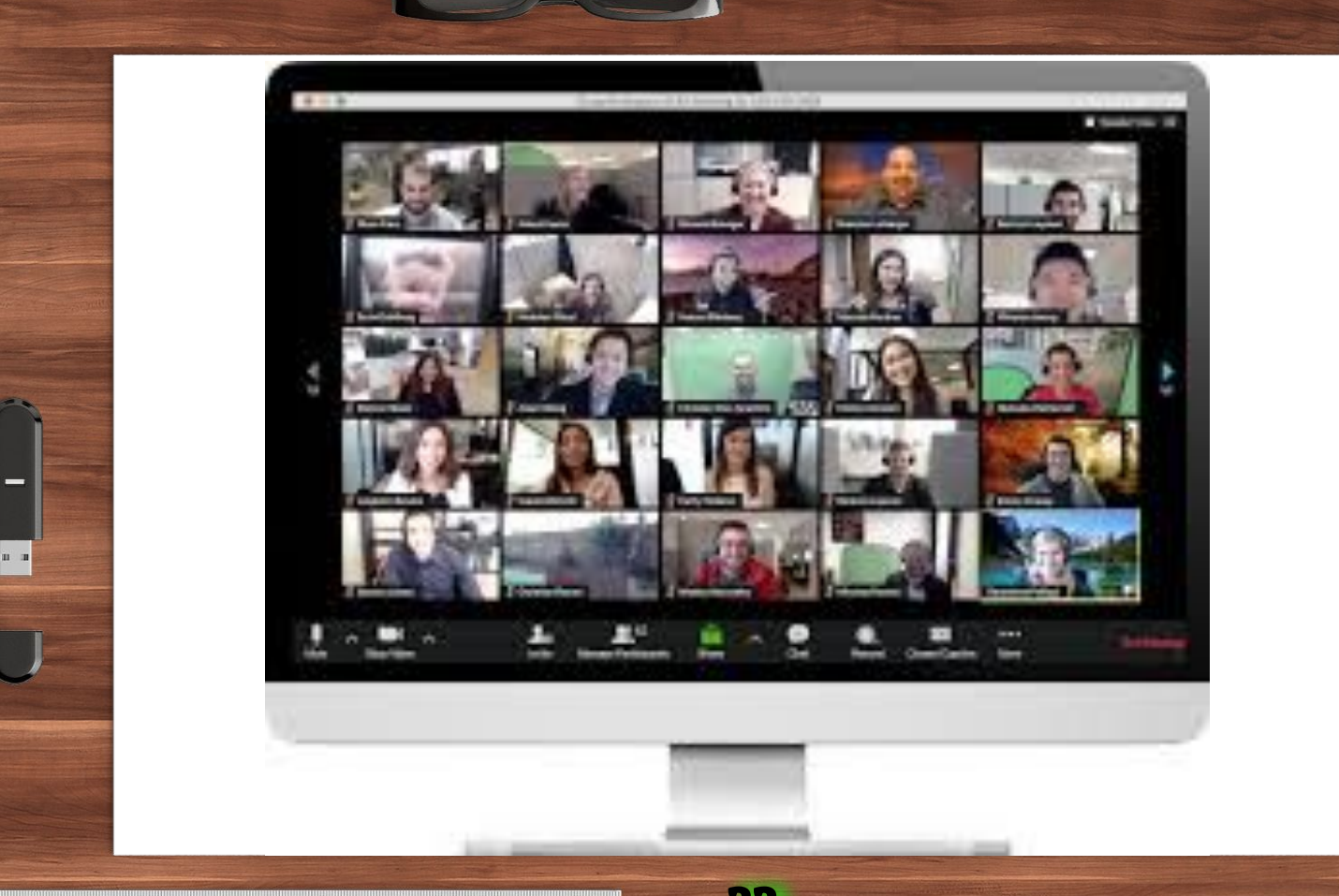

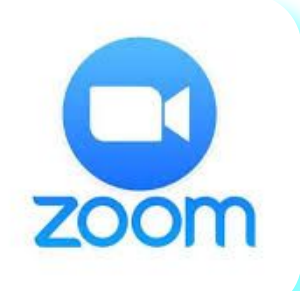

# **QUESTIONS?** Hay preguntas sobre Zoom? Ponlo en el chat! Put it in the chat!

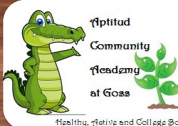

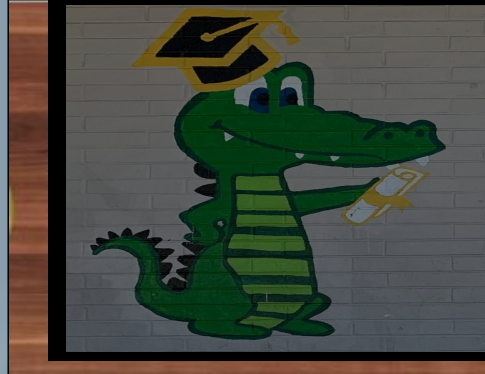

#### Aptitud Gators are college-bound and career ready!

Google Classroom

### A doorway to online classes. La puerta para clases en Línea.

A dónde pueden ir los niños para entrar a Zoom en los grados 4-8?

Where students go to enter zoom in grades 4-8?

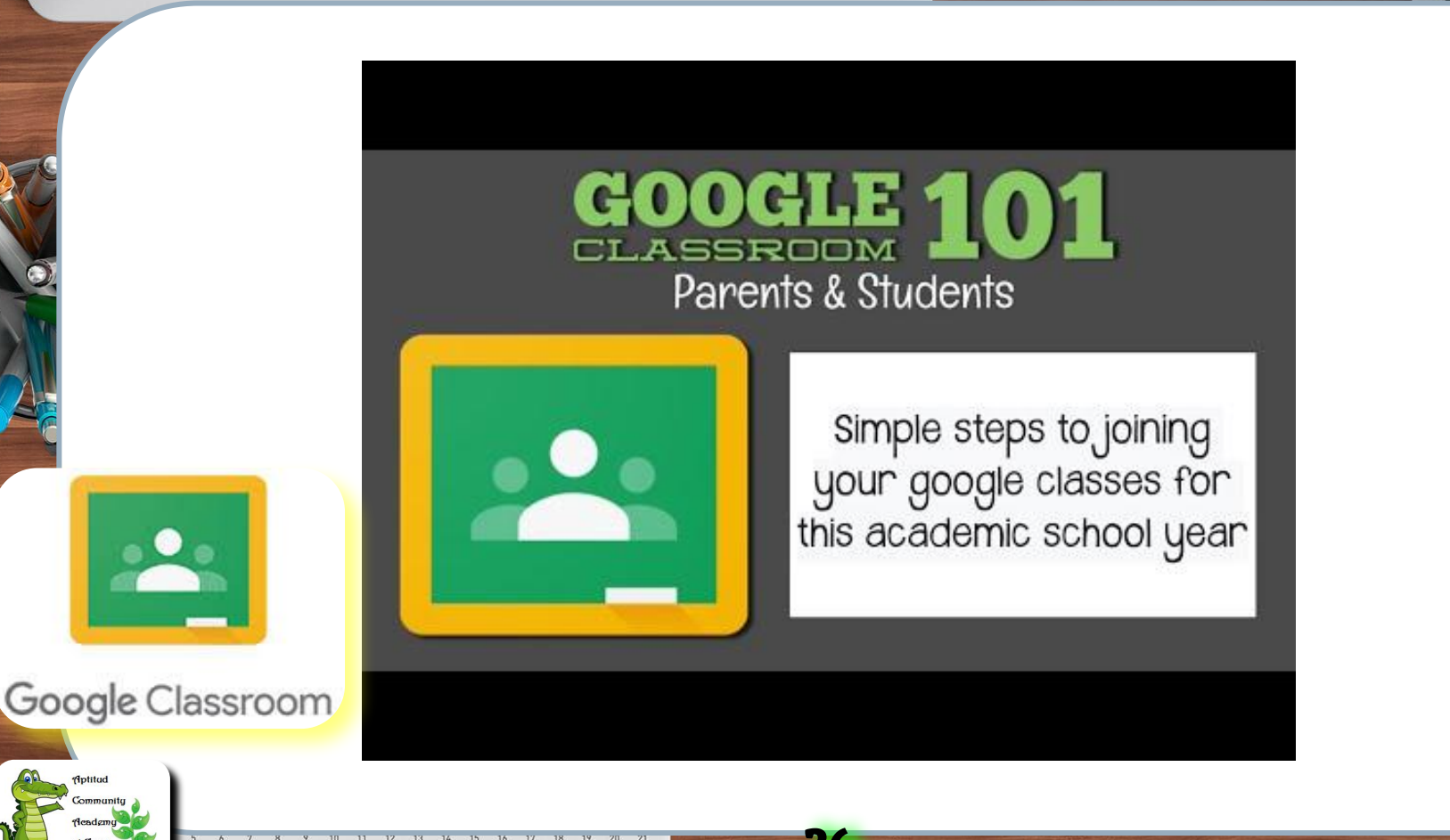

Community eadem

at Goss thy, Active and College 2 **36** Miralo en Espanol en el proximo pagina.

Aptitud

Hanithu eletina and Collar

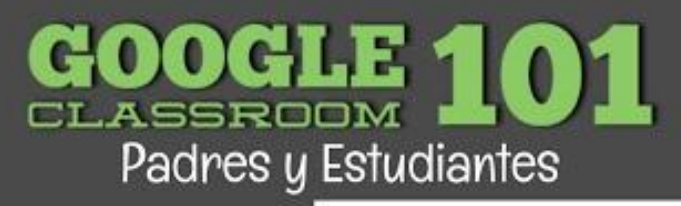

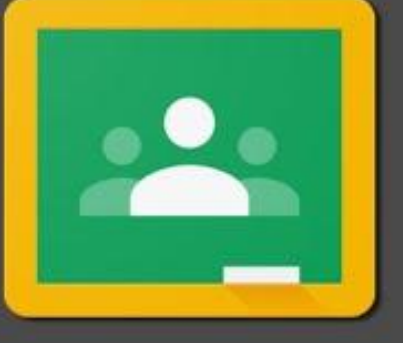

Pasos simples para unirse a sus clases en Google Classroom para este año escolar académico. Aptitud

Healthy, Native and Collage

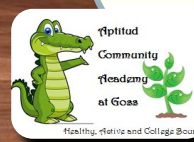

Google Classroom

# Google Classroom

Let's take a tour!

#### iHagamos un recorrido!

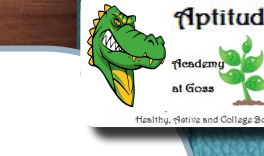

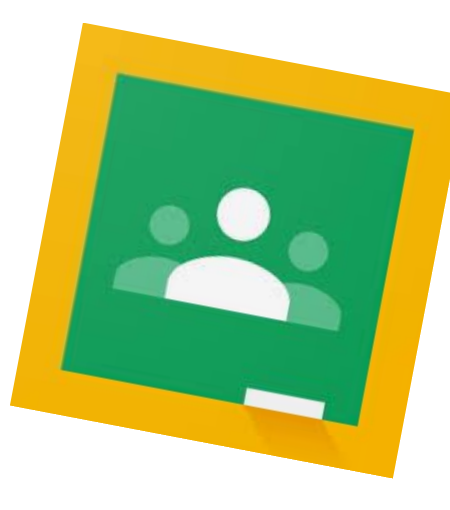

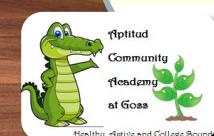

----

Google Classroom

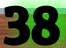

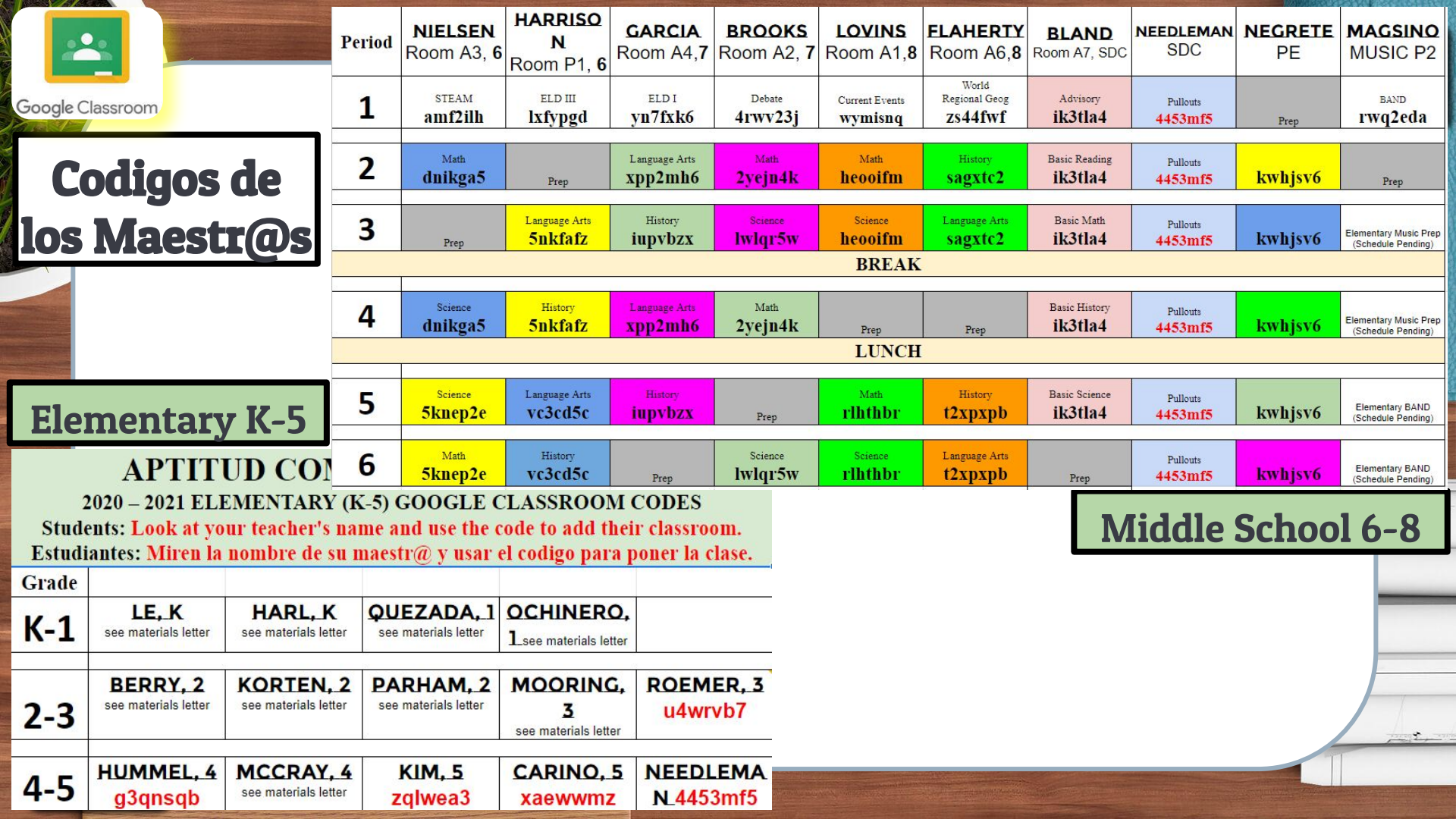

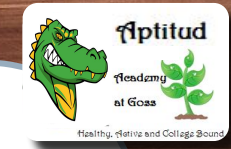

### Now You Try It! iAhora Pruébalo!

40

If your child is in **2nd - 8th grade**, please use the Google Classroom(s) provided by his/her teacher(s). Middle School has up to 4 classes.

- 1. Go to classroom.google.com
- 2. Click "+"
- 3. Select "Join Class"
- 4. Input Class Code

#### **Grados 6-8 Repeat for each teacher.**

Si su hijo está entre el segundo y el octavo grado, utilice Google Classroom(s) que le proporcionó su maestro(s). En los grados 60- 80 hay hasta 4 clases.

- 1. Vaya a: classroom.google.com
- 2. Haga clic en "+"
- 3. Seleccione "Unirse a la clase"
- 4. Use el Código de clase

#### Grados 6-8 repite cada maestro/a.

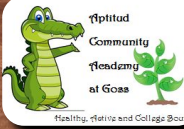

# Google Classroom Hay preguntas sobre Google **Classroom?** Ponlo en el chat! Put it in the chat!

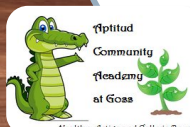

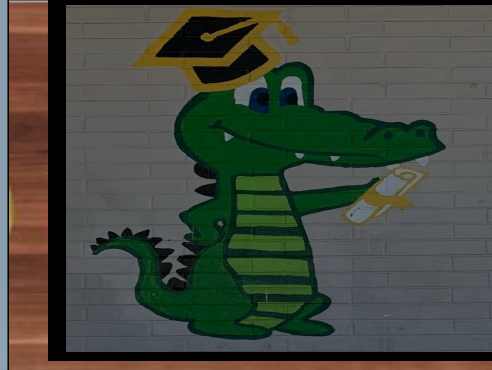

Aptitud Gators are college-bound and career ready!

Seesaw

A doorway to online classes K-5. Una puerta para las clases en Linea K-5. A dónde pueden ir los niños en grados K-3 Where do students go in grades K-3?

### Quezada, Ist grade

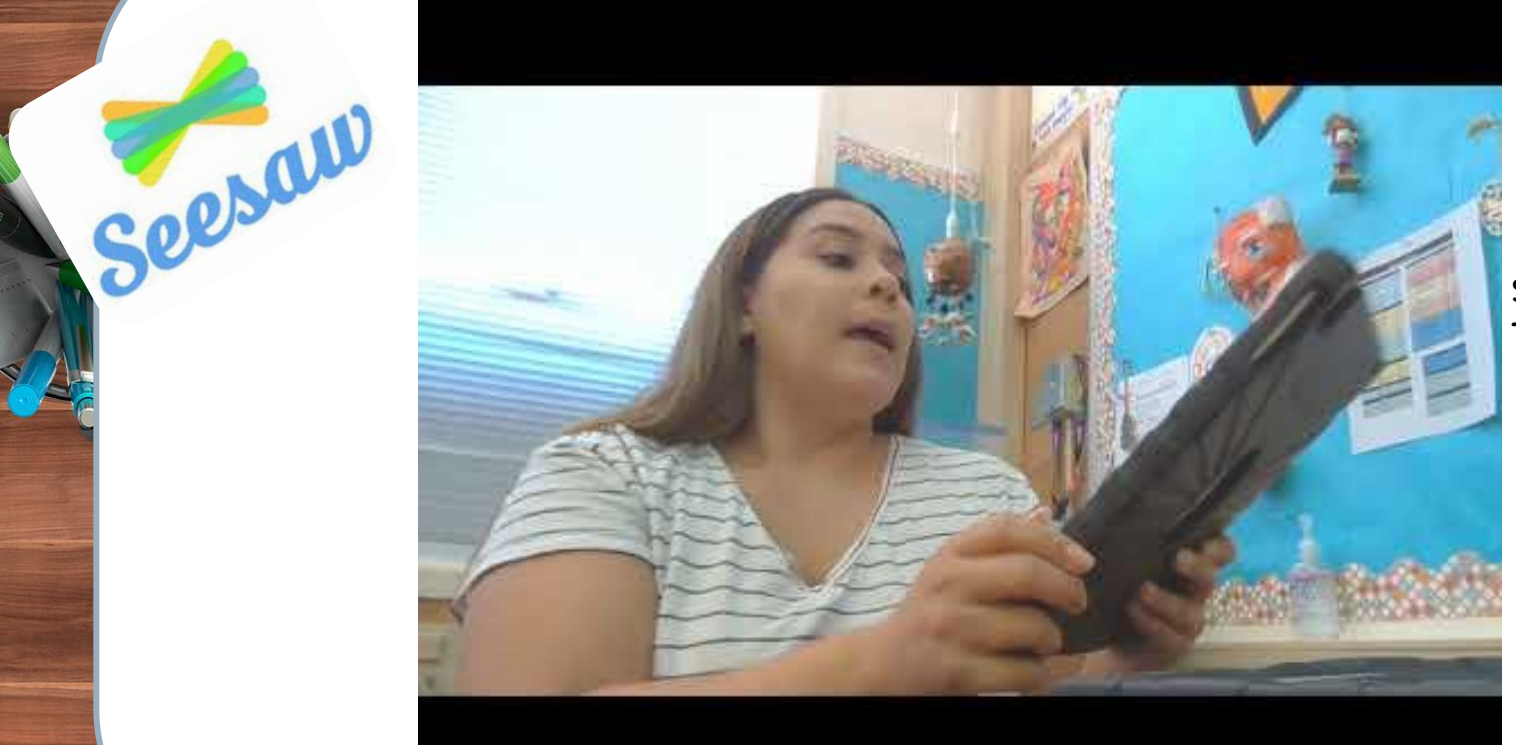

43

20

13

#### Stop at 2:09 To see

- Journal
- Assignments/

Aptitud

at Goas

- Asignaciones
- Inbox/Mensaje

S

Riplitud Community Headsmy at Goas

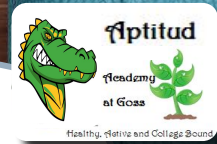

# Seesaw

Let's take a tour!

iHagamos un recorrido!

44

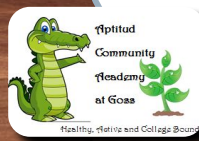

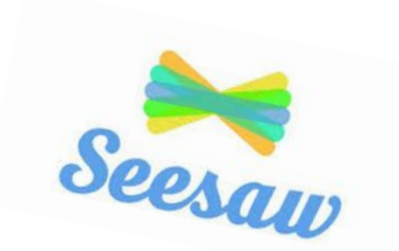

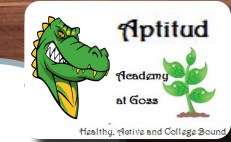

# Now You Try It!

> Go to

#### https://app.seesaw.me/#/login

- > Click "I'm a Student"
  - Enter "Text Code" or Scan Code
  - Input Class Code
- > Or Click "I'm a Family Member" and Create Account using QR Code

### iAhora Pruébalo!

- Vaya a https://app.seesaw.me/#/login
- Haga clic en "Soy un estudiante"
  - Ingrese "Código de texto" o código de escaneo
  - Código de clase de entrada
- O haga clic en "Soy un miembro de la familia" y cree una cuenta con un código QR

# 6 pasos para que las familias usen **Seesaw** CLASS

46

Aptitud

at Goss

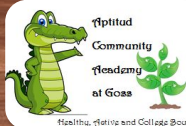

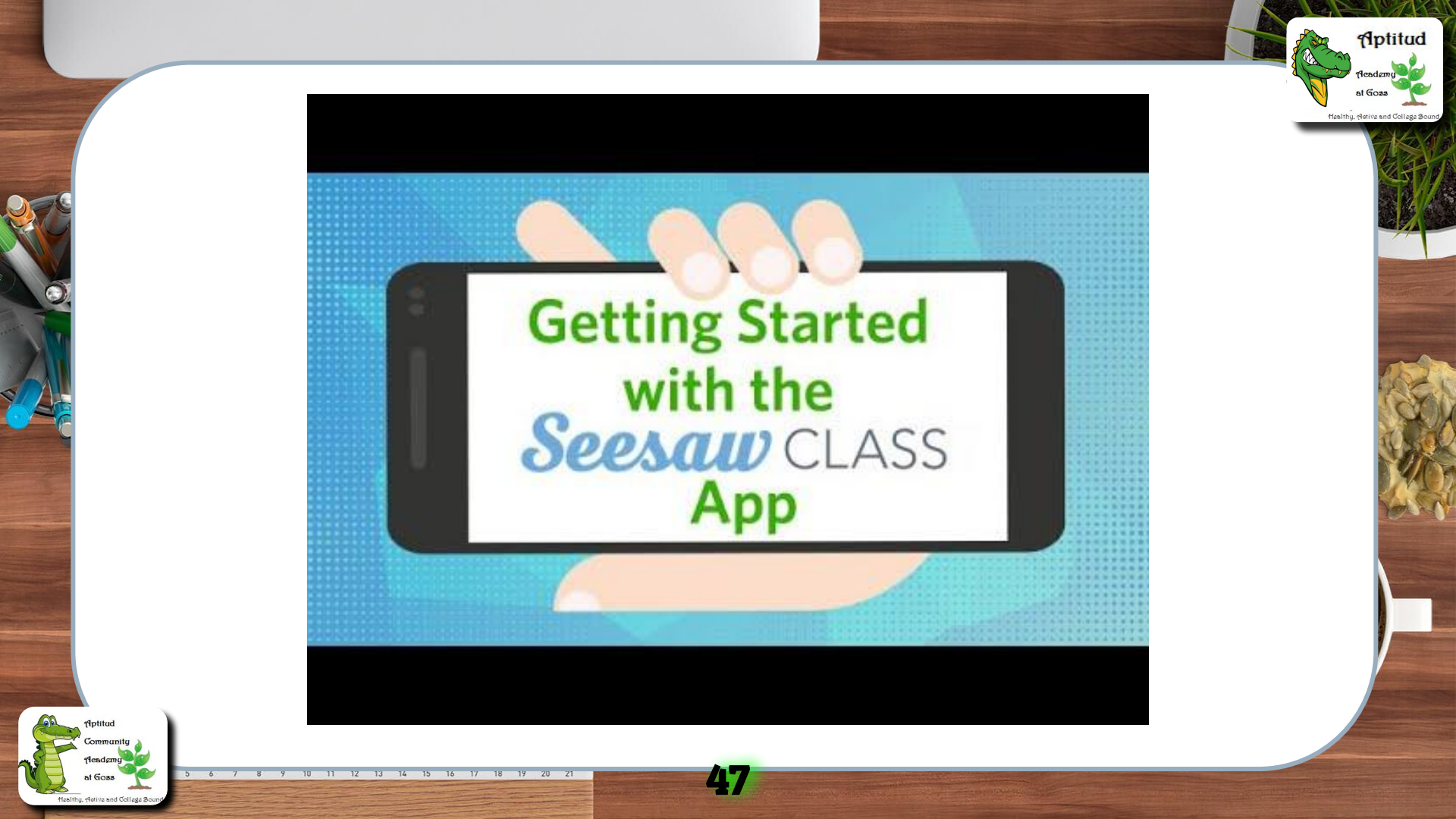

# See Hay preguntas sobre Seesaw?

Aptitud

Hasithu eletina and Collady

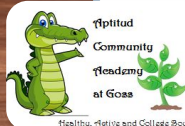

6 7 8 9 10 11 12 13 14 15 16 17 18 19 20 21

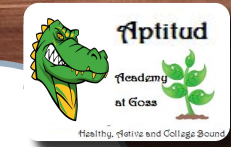

# In Summary / En Resumen

 Add Parent Square with Mrs. Elvia to stay up to date
Ask to <u>see your child's</u> <u>Google Classroom or</u> <u>Seesaw</u> to review their assignments & GRADES

- Anotese en Parent Square con la Sra. Elvia para mantenerse al día
- Preguntar para ver el Aula de Google o Seesaw de su hijo para revisar sus asignaciones y CALIFICACIONES

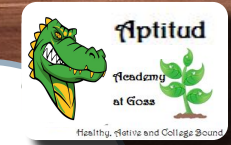

# In the Chat / En el Chat

50

Write a topic or two that you want to discuss or ask during the Parent Coffees *in the chat* 

Escribe una o dos temas que quieres discutir o preguntar durante los Cafecitos con Padres en el chat

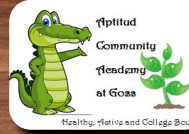

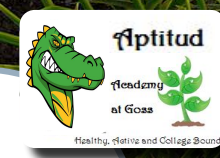

# **Thanks!** iGracias! **Any questions?** ¿Alguna pregunta? joseph.manluco@arusd.org rebecca.jensen@arusd.org elvia.burgara@arusd.org

oscar.lamas@arusd.org

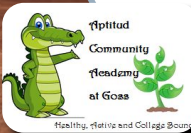